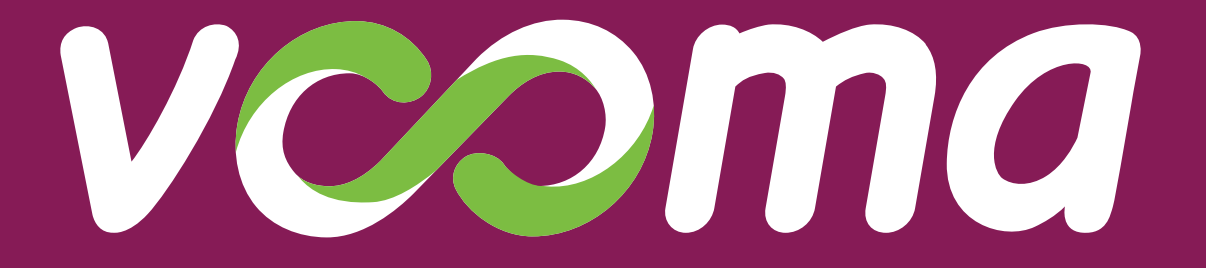

# Till/Paybill Payment Guide

## How to Pay bills using Vooma App

## Follow prompts below

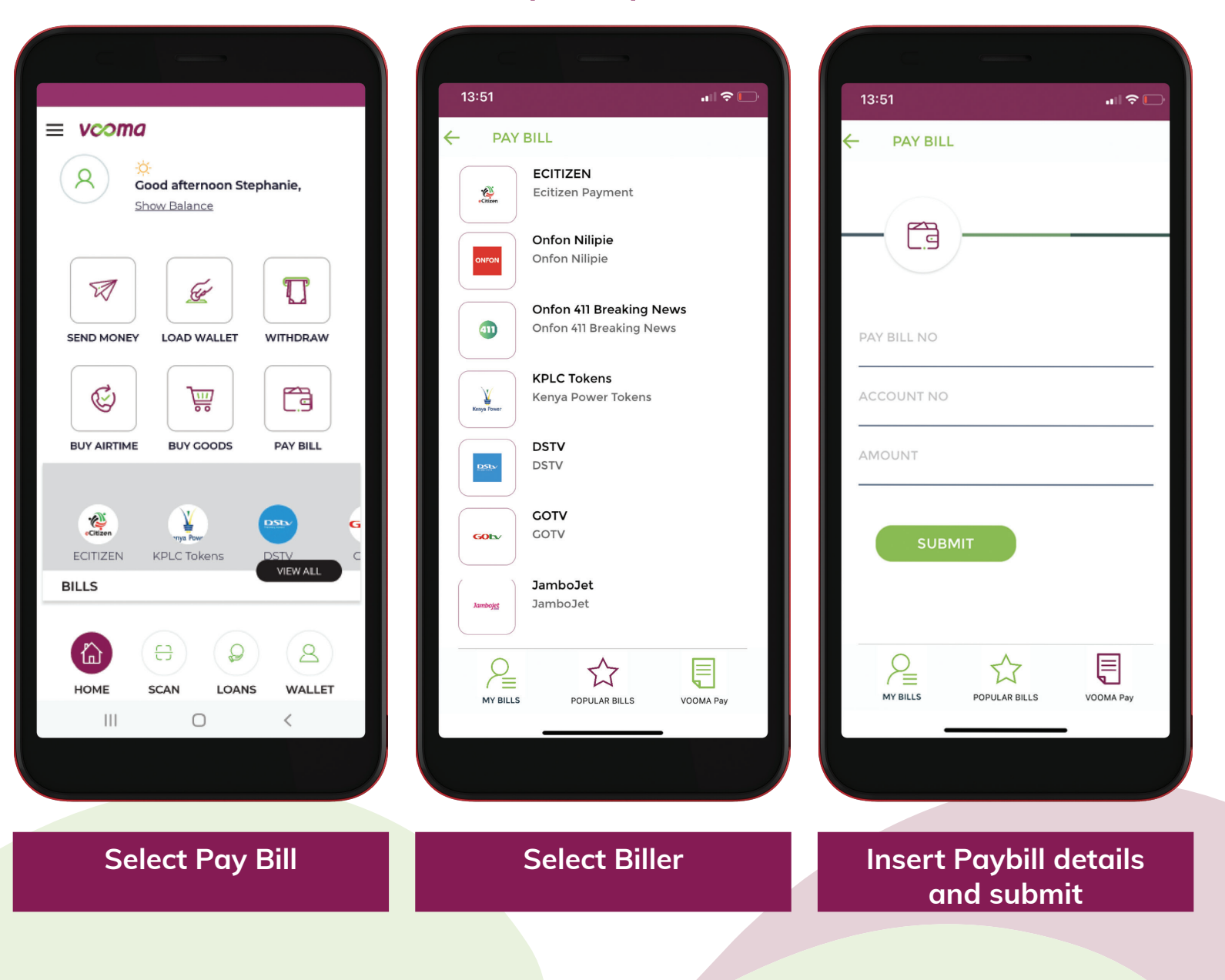

# How to Buy Goods using Vooma App

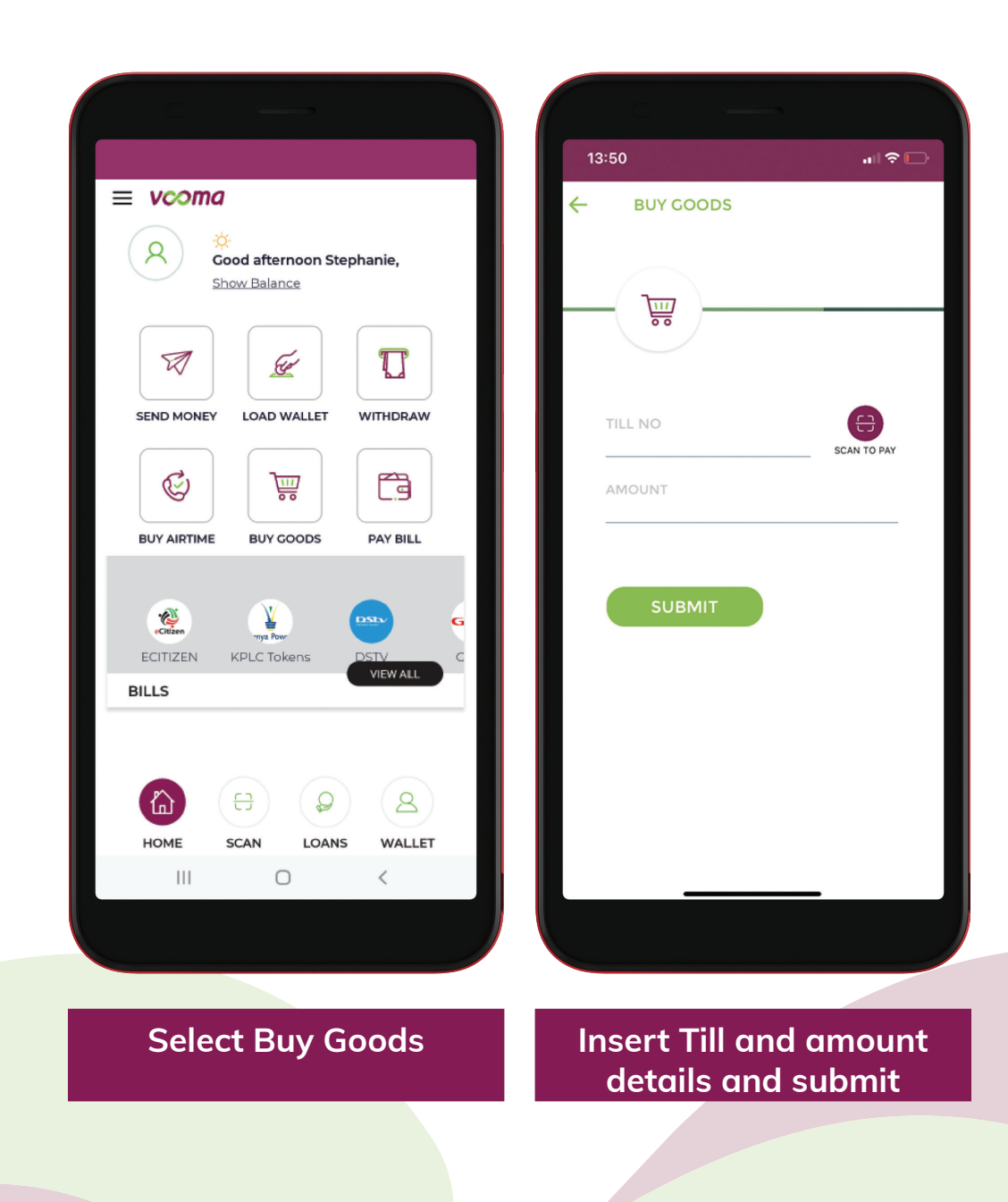

## How to Pay Bills or Buy Goods using Vooma USSD

#### Dial \*844# and follow prompts below

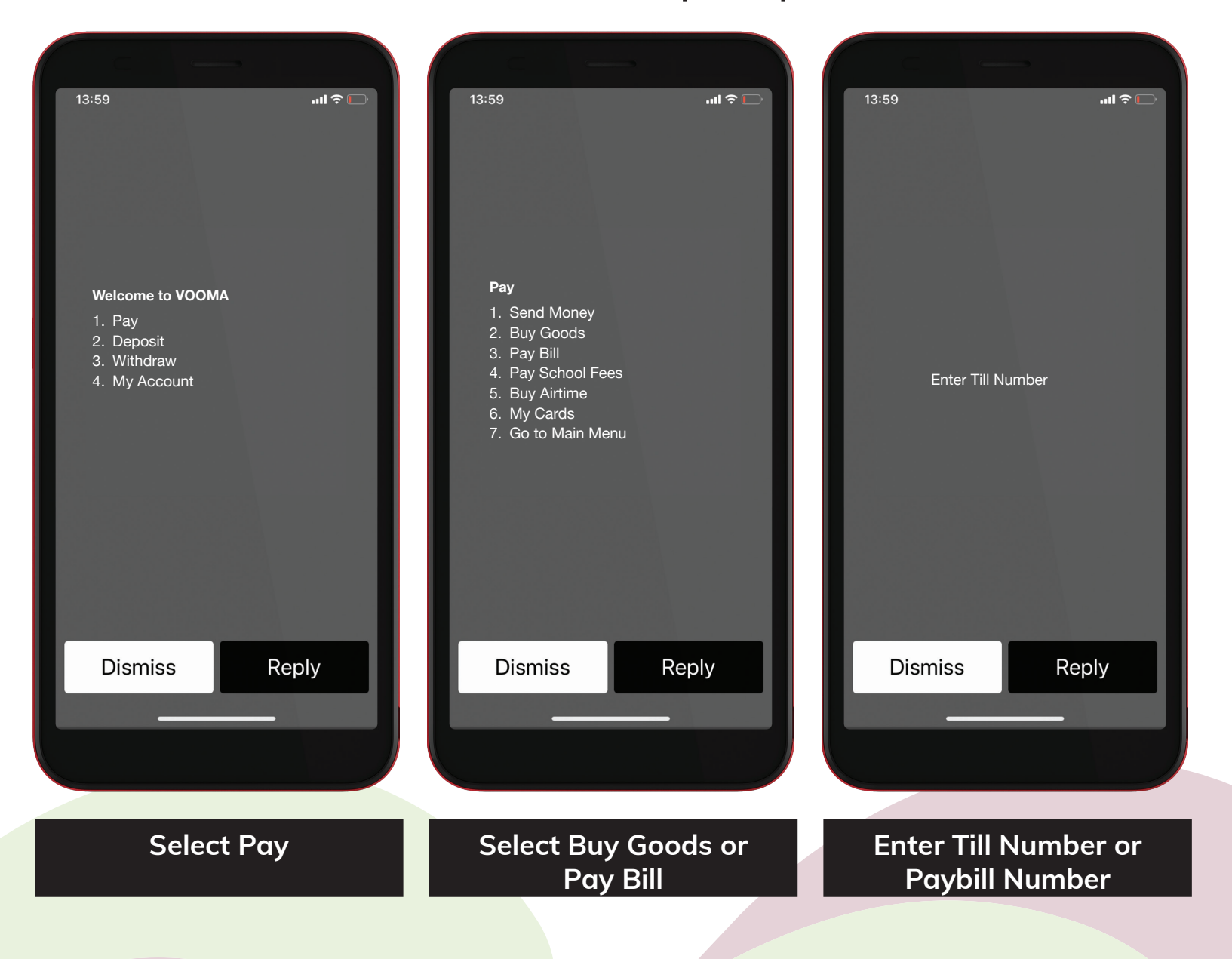

# How to Pay Bills or Buy Goods using Vooma USSD continued

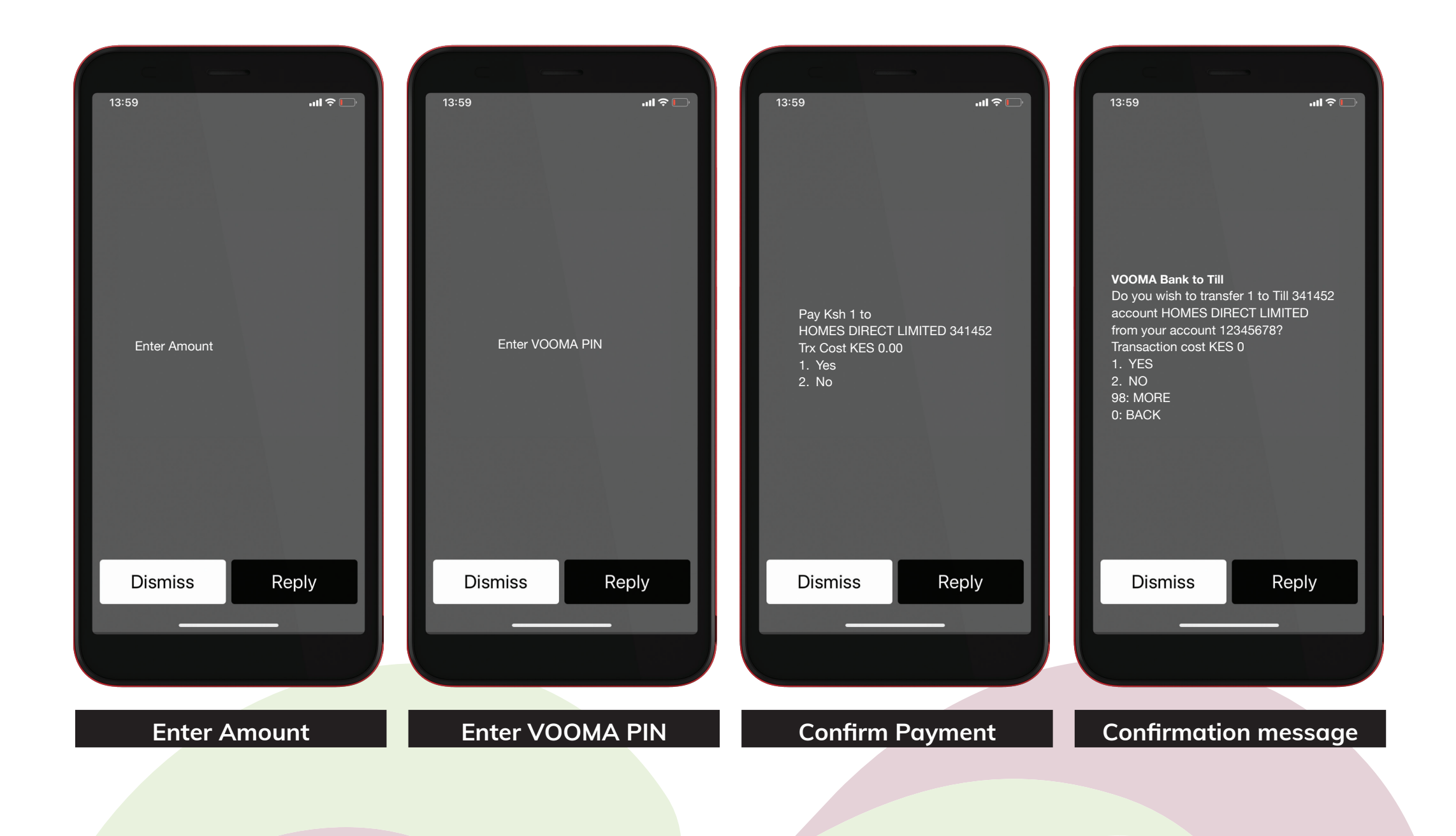

# How to Pay Bills and Buy goods on Vooma using the KCB App

# Follow the prompts below

OR

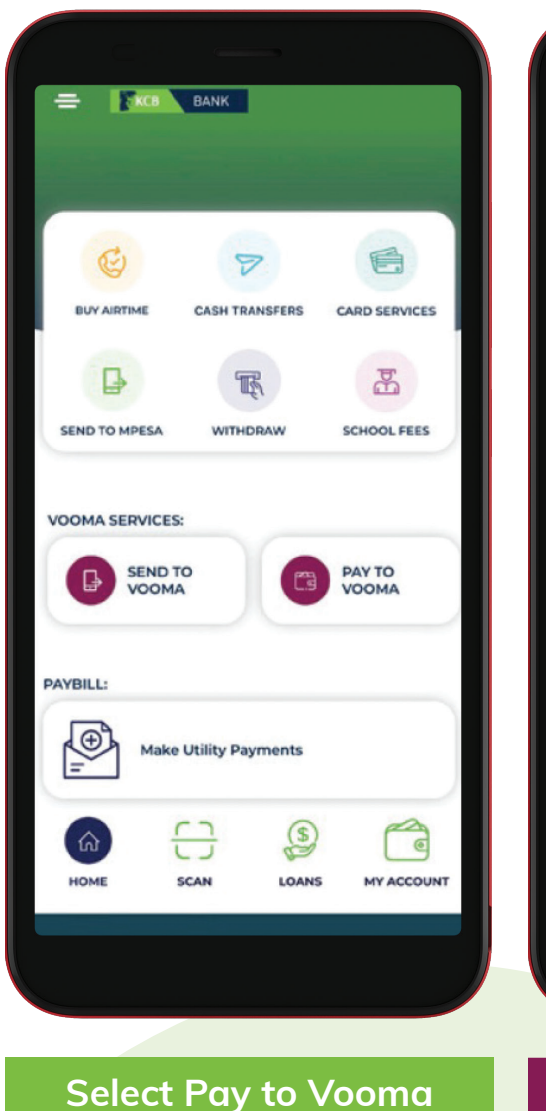

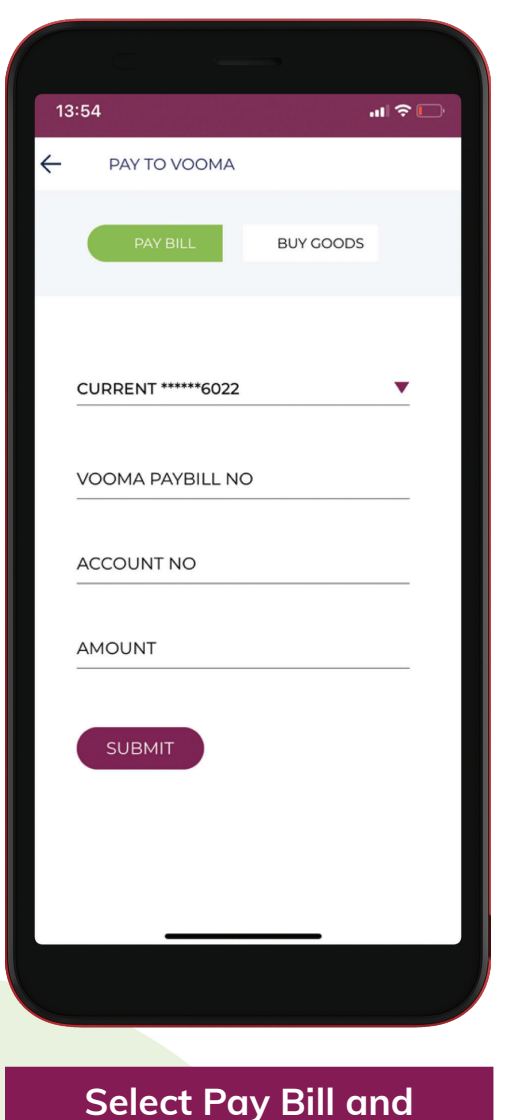

insert Pay Bill and and submit

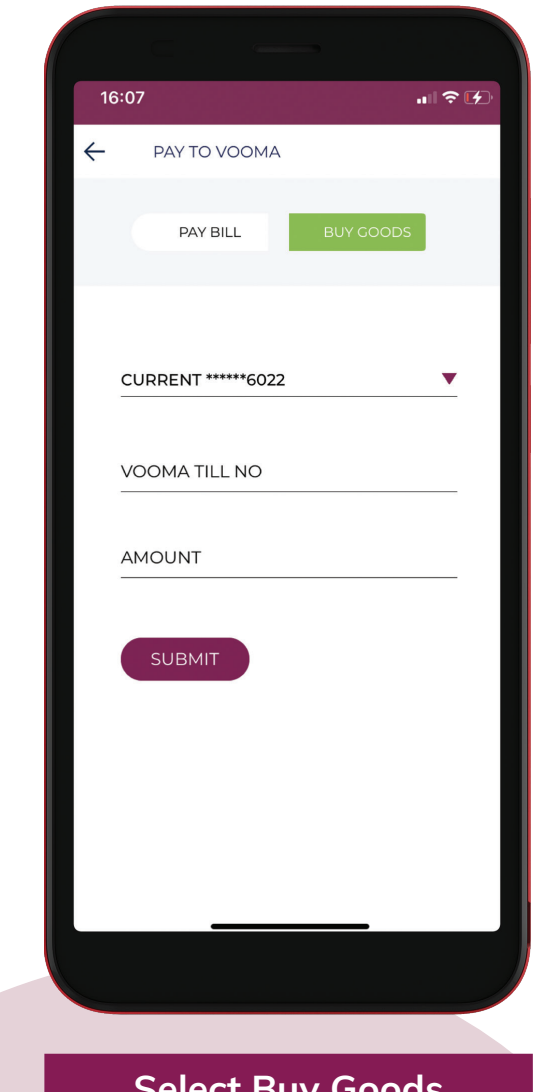

Select Buy Goods and insert Till details and submit

#### How to Pay Bills and Buy Goods on Vooma using KCB Mobile Banking

#### Dial \*522#, enter Mobi PIN and follow the prompts

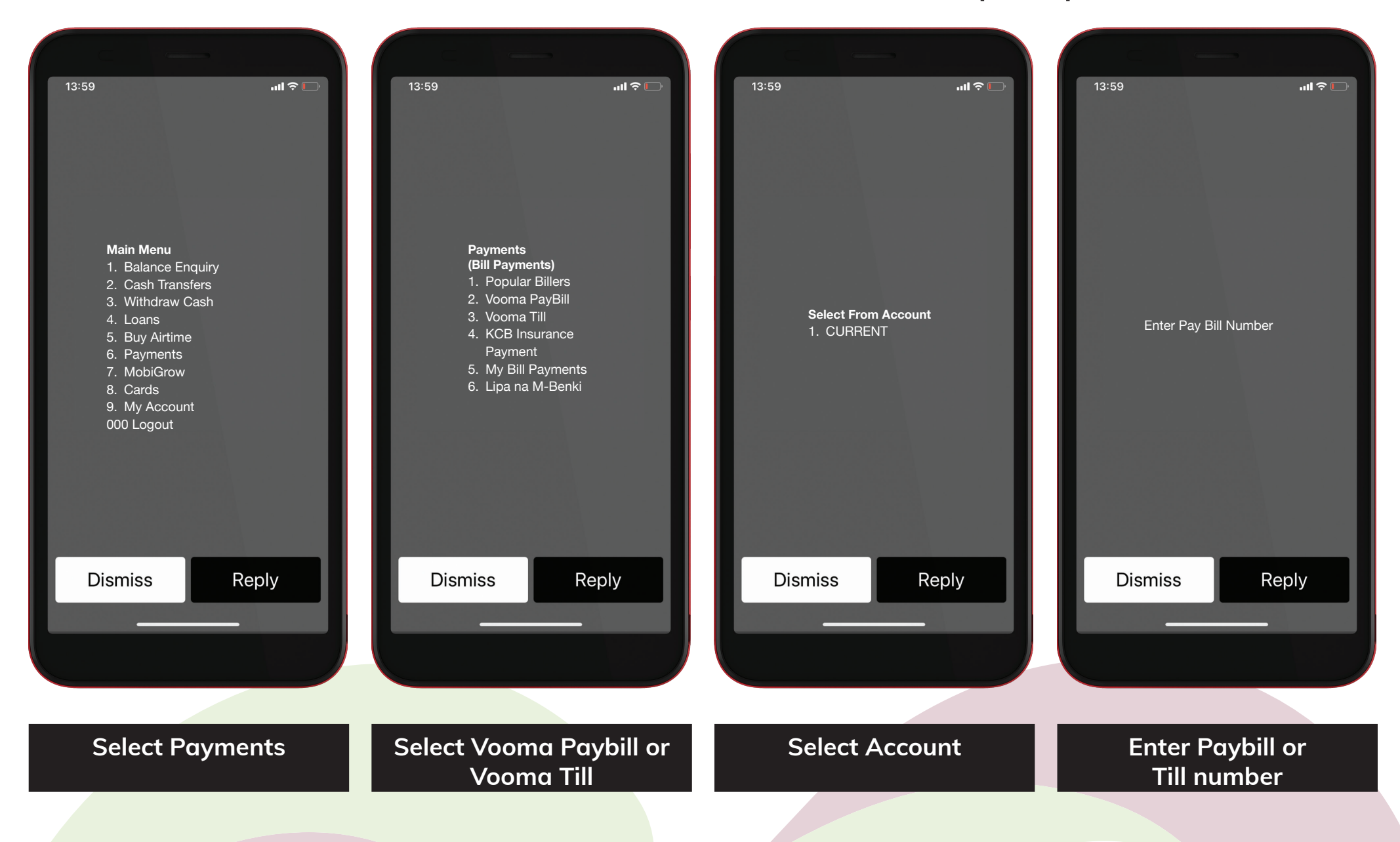

## How to Pay Bills and Buy Goods on Vooma using KCB Mobile Banking continued

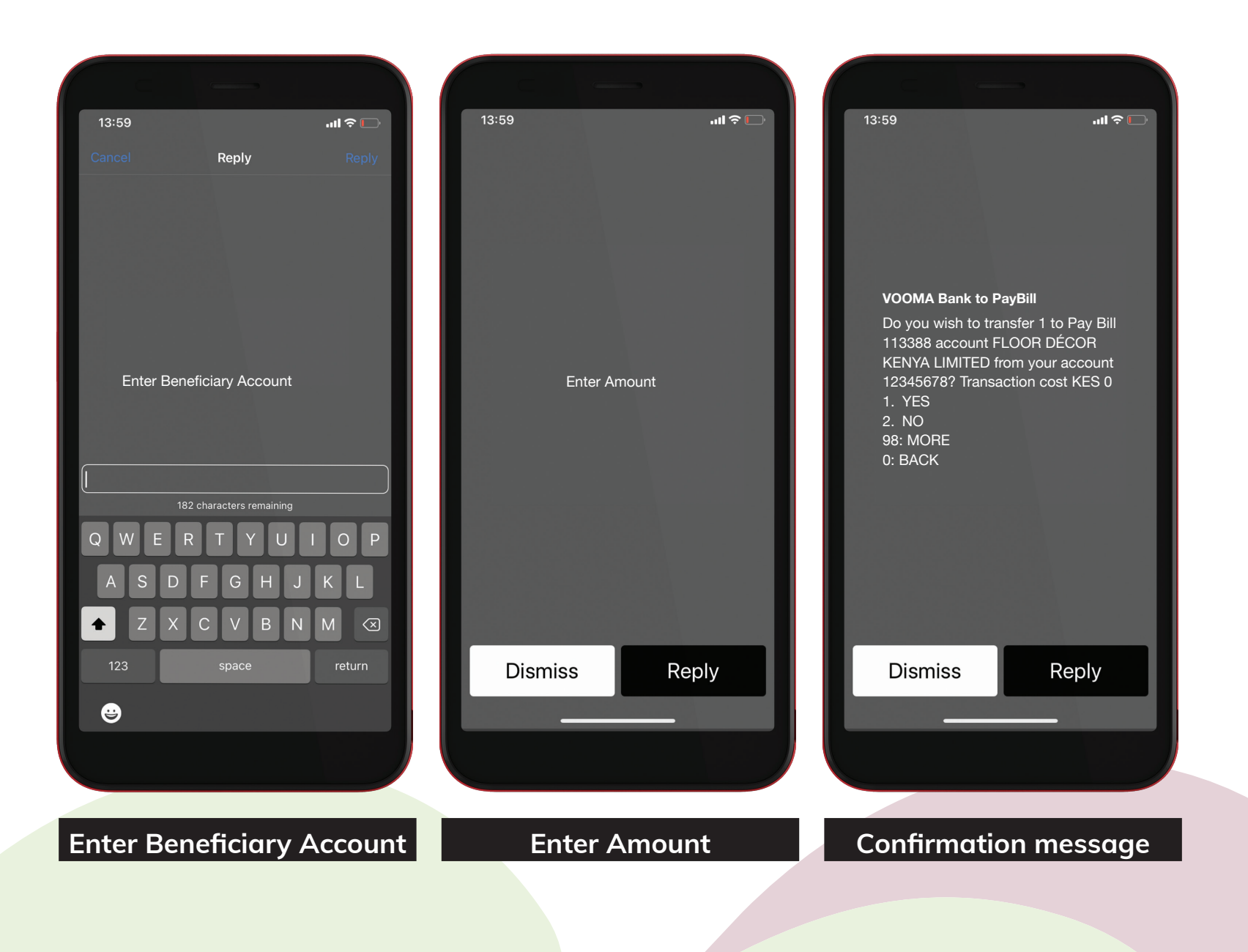